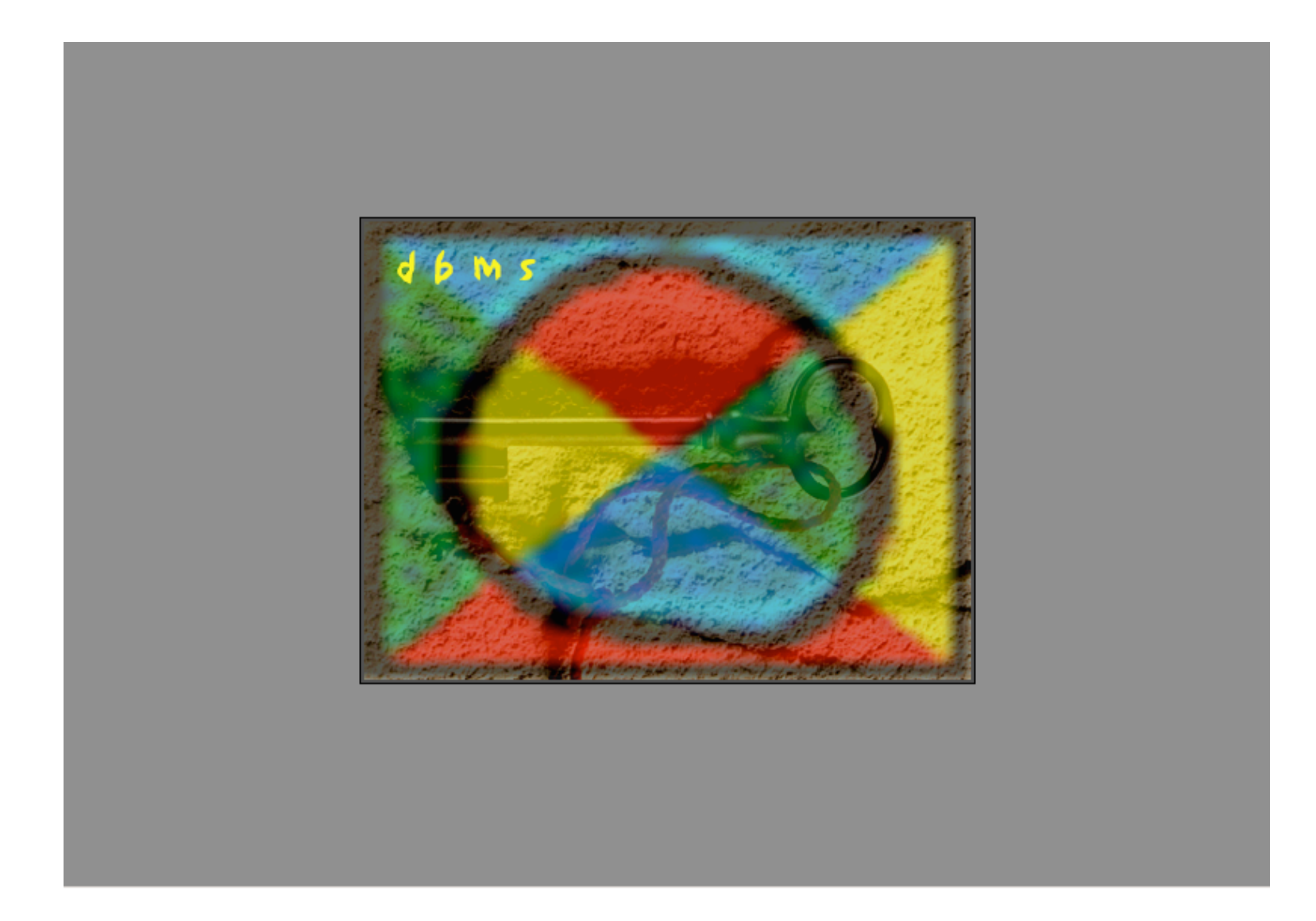

# UTILISATION DE LA DBMS

# I. GENERALITES

Trois modes de fonctionnement peuvent être sélectionnés, dans l'utilisation de l'interface DBMS.

#### 1) Mode de lecture

La DBMS est utilisé comme enregistreur des évènements au cours de la production.

Utilisation :

- Affichage / Enregistrement des températures (affichage digital de la température instantanée et sous forme graphique des températures passées).
- Affichage / Enregistrement des défauts.

#### 2) Mode en écriture (fiches de production)

La DBMS est utilisée en paramétrage de la chauffeuse à partir de fiches appelées « Fiches de production ».

Utilisation :

- Affichage / Enregistrement des températures (idem à la lecture).
- Affichage / Enregistrement des défauts.
- Chargement des fiches de production.
- Maîtrise des paramètres de production (cadence, triage, consignes température et puissance du bol vibrant).
- Affichage / Enregistrement des modifications des paramètres de fonctionnement.
- Consultation des évènements (défauts, températures, marche arrêt, changements des paramètres de production)

# 3) Mode Régulation en DBMS

Tout le fonctionnement de la ligne de chauffe est supervisé par la DBMS. Ce mode de fonctionnement est en cours de développement. Aucune instruction n'est disponible à ce jour.

# **II. DESCRIPTION**

# 1) Ligne de production (page A8 à A12)

La fiche reprenant toutes les informations décrivant la ligne de production est déjà préparée par ASP lors de l'installation du PC670. (ou FI25) Cependant certaines informations sont à changer en fonction de l'utilisation.

# a) <u>Régulation par la DBMS</u>

Si on coche cette case, la régulation de la température est contrôlée par la DBMS.

# b) Ecriture de la fiche de production dans l'UC

Si on coche cette case, tous les paramètres de production sont programmés par la DBMS et la régulation de la température est assurée par l'automate. (PLC)

### c) <u>Ecart de température mini pour le triage</u>

Pour un fonctionnement optimal de la chauffeuse, un minimum pour l'écart de température du triage par rapport à la consigne est fixé. Cet écart est d'un minimum de 5.

# d) <u>Code pour quitter la DBMS</u>

Définition du code d'accès pour quitter l'application DBMS.

# e) <u>Code pour modifier la fiche de production ou l'OF</u>

Définition du code d'accès au changement d'OF ou fiche de production.

# 2) Matières (page A15)

La fiche matière comporte des informations essentielles au fonctionnement puis des informations complémentaires non utilisées par la DBMS.

#### Informations essentielles

#### a) <u>Code & désignation</u>

<u>CODE MATIERE</u> : code de la matière en majuscule uniquement sur 20 caractères alphanumériques.

Densité : Densité de la matière.

Désignation : description en 50 caractères quelconques.

#### b) Plage de réglage autorisée de la température

Définition de la fenêtre de réglage autorisé pour la température de consigne en trop froid (C°) et trop chaud (C°).

#### c) <u>Consignes de température pour cette fiche</u>

<u>Consigne (C°)</u> Température de consigne à laquelle on a l'habitude de travailler avec ce type de matière.

### <u>Trop froid (C°)</u> – <u>Trop chaud (C°)</u>

<u>En C°</u> Températures de tri en valeurs absolues se situant dans l'intervalle autorisé dans le cadre Plage de réglage autorisée de la température défini en fiche matière.

<u>En delta</u> : Températures de tri en écarts par rapport à la consigne et respectant le cadre « Plage de réglage autorisée de la température » défini en fiche matière.

#### d) <u>Température de sécurité</u>

Température maximale de sécurité au-delà de laquelle la chauffeuse s'arrête en défaut. Cette valeur correspond à une température limite au-delà laquelle il y a risque de fusion.

#### Informations non utilisées par la supervision

Les cadres « <u>Remarques</u> » ; « <u>Consigne de stockage</u> » ; « <u>Fiche de sécurité</u> », ne sont pas utilisés à des fins de supervision, mais peuvent être utilisés à des fins d'information et de compléments à la fiche matière.

#### 3) Inducteurs (page A14)

N° EQUIPEMENT : numéro de l'inducteur sur 12 caractères numériques et tirets.

Type d'équipement : type d'inducteur : choix parmi inducteur carré sur champ, inducteur carré à plat et inducteur rond. (Ce champ n'est pas utilisé en supervision)

Désignation : désignation sur 30 caractères alphanumériques.

- Section nominale (mm) : diamètre nominal (ou diagonal).

- Long. inducteur (mm) : longueur de l'inducteur ou d'un train d'inducteurs.
- Carré Rond : cliquer sur carré ou rond en fonction de l'inducteur.

## 4) Fiche de production (page A17)

La fiche de production reprend toutes les informations nécessaires à la conduite de la ligne de production.

## a) <u>Code fiche</u>

<u>CODE FICHE</u>: code de la fiche en 10 caractères (lettres majuscules + nombre)

Objet : désignation sur 80 caractères alphanumériques.

# b) <u>Inducteur</u>

<u>N° de l'inducteur @</u> : @ signifie que vous pouvez choisir parmi une liste si vous tapez @ et « Enter », ou cliquez sur @ pour obtenir la liste.

# c<u>) Lopin</u>

<u>Carré - Rond</u> : cliquer sur carré ou rond en fonction du lopin.

Nuance du lopin : @ signifie que vous pouvez choisir parmi une liste si vous tapez @ et « Enter », ou cliquez sur @ pour obtenir la liste. En choisissant une nuance, toutes les informations s'y rapportant sont importées sur la fiche de production.

Section (mm) : diamètre nominal (diagonal) du lopin

Longueur (mm) : longueur du lopin

# d) <u>Ligne de production</u>

Ligne de production : choisir sur la liste en cliquant dans le champ. Le nom de la ligne de chauffe correspond au numéro de série inscrit sur la plaque d'identification.

### e) <u>Consignes de production</u>

<u>Cadence (en pièces par heure)</u> : entrer la cadence en pièces/heure ou

<u>Cadence (en secondes)</u> : entrer la cadence en secondes entre lopins

## f) <u>Valeurs process</u>

<u>V bol %</u> : entrer la vitesse du bol (valeurs admises entre 50 et 80). Cette valeur lorsqu'elle est omise est égale à 50% et est modifiable en supervision.

<u>P% et V%</u> : utilisés uniquement en régulation par DBMS (ne rien modifier).

#### g) Options d'enregistrement des valeurs de process

Enregistrement des valeurs sur temporisation / Enregistrement des valeurs hors limites ... : Cliquer sur l'enregistrement désiré. Il faut savoir qu'un enregistrement des valeurs sur une temporisation courte, va rapidement remplir le disque dur.

#### h) <u>Consignes de températures pour cette fiche</u>

Consigne (C°) : température de consigne

<u>Plage de réglage autorisée sans mot de passe</u> : températures de consigne mini. et maxi. autorisées sans entrer de mot de passe.

### *i)* <u>Consignes de triages pour cette fiche</u>

Trop froid (C°) Trop chaud (C°)

<u>En C°</u> : Températures de tri en valeurs absolues se situant dans l'intervalle autorisé dans le cadre Plage de réglage autorisée de la température défini en fiche matière.

<u>En delta</u> : Températures de tri en écarts par rapport à la consigne et respectant le cadre « Plage de réglage autorisée de la température » défini en fiche matière.

# III. UTILISATION

## 1) Préparation de la fiche de production

Quel que soit le mode de fonctionnement choisi, il faut préparer au moins une fiche de production, à partir de laquelle, les données pourront être visualisées.

### a) <u>Changement utilisateur</u>

Sous la fenêtre DBMS (page A1), choisir ESC pour sortir et entrer le code puis valider (par défaut, le code est 1.2.3) (voir page A2). Dans le menu <u>Fichier (File)</u>, choisir « <u>Changer utilisateur</u>... (voir page A3). Entrer "administrateur" en Nom de l'utilisateur et "asp2000" en Mot de passe ou, entrer "max" en Nom de l'utilisateur et "aces" en Mot de passe, et cliquer <u>Connecter (voir page A4)</u>.

#### b) <u>Préparation de la ligne</u>

Choisir dans le menu, "<u>Production</u>", « Lignes de production » (voir page A5), puis dans la fenêtre de choix affichée (page A6), cliquez sur "<u>Tout sélectionner</u>" et choisir sur la liste le numéro de la ligne de chauffage. Ce numéro est inscrit sur la plaque signalétique de la chauffeuse et le PC 670 (FI25) possède le même numéro. Après avoir cliqué sur la ligne correspondante dans les items proposés, choisir <u>Modifier</u> pour accéder à la fiche (voir page A7)

La première page reprend le numéro de la dernière fiche de production utilisée et du dernier OF. Aucun de ces champs ne doit être modifié ! (voir page A8)

A la deuxième page, seuls les champs décrits dans le § II. 1, peuvent être modifiés selon les exigences rencontrées (voir page A9).

Pour une lecture par la DBMS :

<u>Régulation par la DBMS</u> : ce champ ne doit pas être sélectionné (case vierge).

Ecriture de la fiche de production dans l'UC : ce champ ne doit pas être sélectionné (case vierge).

Après contrôle de toutes les informations, cliquer sur "<u>V</u>" pour valider ou cliquer sur "<u>X</u>" en cas de doute et en cas de consultation pour ne pas modifier la fiche. Exemple de fiche (extraits) voir pages A8 à A12.

### c) <u>Préparation de l'inducteur</u>

Sous le menu principal, choisir <u>Equipements</u> (voir page A13) puis cliquer sur <u>Equipements...</u> pour afficher la fenêtre de recherche (identique à celle qui est en page A7). En cliquant sur <u>Tout sélectionner</u>, on affiche l'ensemble des inducteurs, ou, en cliquant sur ajouter, on accède à une nouvelle fiche. Pour remplir la fiche, consulter le § II. 3 et la fiche en exemple (voir page A14). Pour valider, cliquer sur "V" ou pour annuler cliquer sur "X"

### d) <u>Préparation de la matière</u>

Sous le menu principal, choisir <u>Production</u> puis <u>Matières</u> ... Dans la fenêtre de recherche (page A6), choisissez, ou <u>Tout sélectionner</u>, ou <u>ajouter</u> pour créer une nouvelle matière. Un exemple de fiche de matière est représenté en page A15. Pour la description des champs, consulter le § II. 2. Toujours valider par clic sur "V" ou annuler en cliquant sur "X".

#### e) <u>Préparation de la fiche de production</u>

Sous le menu principal choisir <u>Production</u> puis <u>Fiches de production...</u> Dans la fenêtre de recherche, choisir <u>ajouter</u> pour créer une nouvelle fiche (page A6), soit choisir <u>Tout sélectionner</u> pour afficher l'ensemble des fiches (page A7). Après sélection de la fiche désirée, cliquez sur <u>Modifier</u> pour accéder à la fiche (voir page A17). Pour compléter les champs, voir § II. 4. Valider par un clic sur "<u>V</u>" ou annuler en cas d'erreur en cliquant sur "X".

#### f) <u>Chargement de la fiche de production</u>

Après avoir programmé la fiche de production, rechanger l'utilisateur (voir § III. 1. a) en mettant en nom d'utilisateur DBMS sans mot de passe. Ensuite sous le menu principal choisir <u>Fichier (File)</u> puis <u>lancer la DBMS</u> pour lancer le programme de supervision.

Après lancement, choisir F2 pour arriver à l'écran de modification en cours de production (voir page A16). En face du champ <u>Référence fiche</u> <u>de production</u>, cliquer sur F12 pour accéder au changement de la fiche de production. Un code vous sera demandé, par défaut il est 4.5.6, sinon celui qui est indiqué sur la fiche de la ligne de production (voir § II 1) (voir page A2).

# 2) Lecture

Pour utiliser la DBMS en lecture seule, il faut préparer une fiche de production qui reflète celle en cours. C'est à partir de ces données, que l'affichage des températures se fera correctement. La plage affichée dépend des températures de triage.

#### a) <u>Préparation de la ligne en mode « lecture »</u>

Pour modifier la ligne de production, il faut se déclarer en administrateur (MDP = asp2000) ou max (MDP = aces) voir paragraphe III. 1 a.

Choisir dans le menu, "<u>Production</u>" (voir page A5), puis dans la fenêtre de choix affichée (page A6), cliquez sur <u>"Tout sélectionner</u>" et choisir sur la liste (exemple de liste en page A7) le numéro de la ligne de chauffage. Ce numéro est inscrit sur la plaque signalétique de la chauffeuse et le PC 670 (FI25) possède le même numéro. Après avoir cliqué sur la ligne correspondante, choisir modifier pour accéder à la fiche (voir page A8).

La première page reprend le numéro de la dernière fiche de production utilisée et du dernier OF. Aucun de ces champs ne doit être modifié ! (voir page A8)

A la deuxième page, seuls les champs décrits dans le § I, peuvent être modifiés selon les exigences rencontrées (voir page A9).

<u>Régulation par la DBMS</u> : ce champ ne doit pas être sélectionné (case vierge).

Ecriture de la fiche de production dans l'UC : ce champ ne doit pas être sélectionné (case vierge).

Après contrôle de toutes les informations, cliquer sur "<u>V</u>" pour valider ou cliquer sur "<u>X</u>" en cas de doute et en cas de consultation, pour ne pas modifier la fiche. Exemple de fiche (extraits) voir pages A8 à A12.

#### b) <u>Supervision</u>

Choisir dans le menu principal <u>Fichiers</u> puis <u>Lancer la DBMS</u> (page A3), pour accéder à l'écran de supervision (page A1).

A partir de cet écran, vous accédez aux commandes en supervision par la touche « F2 » F2. (voir page A16)

Pour charger une autre fiche de production, cliquez sur la touche « F12 » et accédez à l'écran de saisie du code (page A2) puis au choix des fiches de production disponibles (pages A21 et A22). Cette fiche de production permet l'affichage correct de la température.

Pour consulter les évènements passés, dans l'écran de supervision (page A1), cliquez sur la touche « F1 » F1 et accédez au menu des évènements (page A18). Pour l'utilisation des menus proposés, consultez la table en page A27. Suite au choix, faites un rafraîchissement de l'affichage par « F5 » ou « F6 » (page A27).

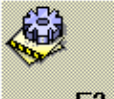

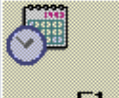

## 3) Ecriture (fiches de production)

Pour utiliser les fiches de production, il faut modifier en premier lieu, la ligne de production (déjà programmée par ASP lors de l'installation), créer une ou plusieurs matières (nuances d'acier, aluminium,...) et un ou plusieurs inducteurs.

#### a) <u>Modification de la ligne de production</u>

Pour modifier la ligne de production, il faut se déclarer en administrateur (MDP = asp2000) ou max (MDP = aces) voir paragraphe III. 1 a.

Choisir dans le menu, "<u>Production</u>" (voir page A5), puis dans la fenêtre de choix affichée (page A6), cliquez sur <u>"Tout sélectionner</u>" et choisir sur la liste (exemple de liste en page A7) le numéro de la ligne de chauffage. Ce numéro est inscrit sur la plaque signalétique de la chauffeuse et le PC 670 (FI25) possède le même numéro. Après avoir cliqué sur la ligne correspondante, choisir <u>Modifier</u> pour accéder à la fiche (voir page A8).

La première page reprend le numéro de la dernière fiche de production utilisée et du dernier OF. Aucun de ces champs ne doit être modifié ! (voir page A8)

A la deuxième page, seuls les champs décrits dans le § II. 1, peuvent être modifiés selon les exigences rencontrées (voir page A9).

<u>Régulation par la DBMS</u> : ce champ ne doit pas être sélectionné (case vierge).

Ecriture de la fiche de production dans l'UC : ce champ doit être sélectionné (case cochée).

#### b) <u>Création fiches de matières et inducteurs</u>

Voir les paragraphes III. 1 c, d et e. Pour modifier des fiches existantes, il faut se déclarer en administrateur (MDP = asp2000) ou max (MDP = aces) voir paragraphe III. 1 a.

#### c) <u>Supervision</u>

Choisir dans le menu principal Fichiers puis Lancer la DBMS (page A3), pour accéder à l'écran de supervision (page A1). Pour modifier les

paramètres de production, choisir par la touche « F2 » F2 l'écran de contrôle (page A16).

Cet écran permet en cours de production de modifier les paramètres de fonctionnement : vitesse du bol, température de consigne, températures mini. et maxi. de triage et également la cadence de production. Ces valeurs ne sont sauvegardées que lors de la sortie de la supervision (par « ESC » code 1.2.3.) (page 23), ou par clic sur <u>Fiche de production</u> dans cet écran (page A16). Cette sauvegarde des paramètres est faite dans la fiche de production sélectionnée (voir page A17).

Il existe 2 vitesses de modification des paramètres de production,

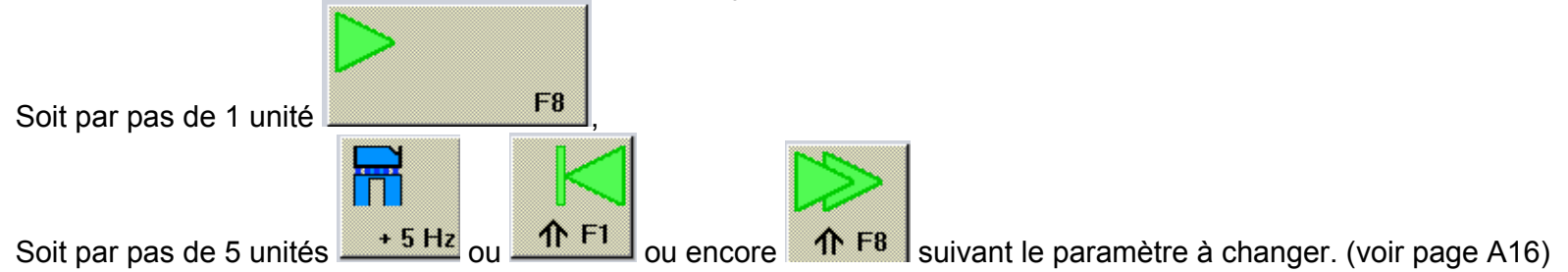

Pour charger une autre fiche de production, cliquez sur la touche « F12 » et accédez à l'écran de saisie du code (page A2) puis au choix des fiches de production disponibles (pages A21 et A22). Le code de choix est celui, qui est spécifié sur la fiche de ligne de production (page A9).

Pour consulter les évènements passés, dans l'écran de supervision (page A1), cliquez sur la touche « F1 » et accédez au menu des évènements (page A18). Pour l'utilisation des menus proposés, consultez la table en page A27. Après avoir choisi, faites un rafraîchissement de l'affichage par « F5 » ou « F6 » (page A27).

#### 4) Régulation

Ce mode de fonctionnement est en cours de développement. Aucune instruction n'est disponible à ce jour.

- IV. Complément d'information d'utilisation du logiciel 4D et exploitation des résultats
- 1) Icônes disponibles sous les menus 4D

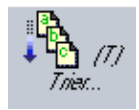

Touche permettant un tri sur les lignes sélectionnées

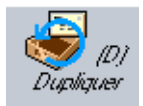

Touche permettant la duplication de la ligne sélectionnée.

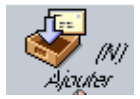

Touche d'ajout d'une ligne au tableau affiché.

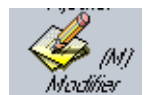

possible.

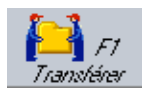

Touche de synchronisation entre bases de données différentes. Non utilisée sous DBMS.

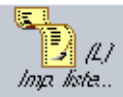

Imp liste...

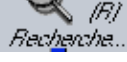

nar hum

Touche accédant au sous-menu de la ligne sélectionnée : la lecture ou la modification de l'écran suivant est

Touche d'impression des lignes sélectionnées. Le choix des champs se fait dans l'écran suivant.

Touche faisant appel au menu de sélection.

Touche de recherche par item ou formule d'item.

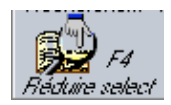

Touche de réduction de l'affichage aux seules lignes sélectionnées.

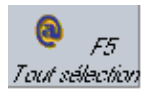

Touche de sélection de l'ensemble des données enregistrées.

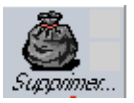

Touche de suppression de l'item sélectionné.

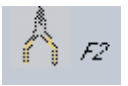

Touche non accessible (réserve).

Touche non accessible (réserve).

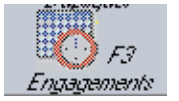

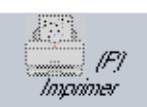

Touche d'impression.

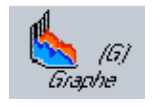

Appel à une édition graphique.

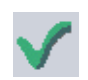

## Touche de validation

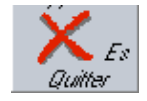

Touche d'annulation ou de sortie sans enregistrement.

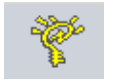

Accès au menu d'aide.

Icône d'information de l'état de la fiche. Le symbole complet, comme sur l'exemple en début de ligne, indique un accès en lecture et écriture. Le symbole avec les lunettes seules, indique que la fiche est protégée en écriture.

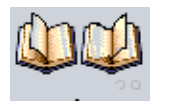

Touches de navigation entre plusieurs écrans. Le livre de gauche permet de revenir en arrière et celui de droite

explore en avant.

Nb : Les touches grisées ne sont pas accessibles momentanément.

@ Ce caractère est utilisé pour remplacer une chaîne de caractères lors d'une sélection ou d'un tri (même utilité que l'astérisque « \* » sous DOS - WINDOWS).

2) Icônes disponibles sous la supervision

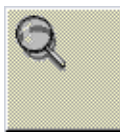

Zoom sur la fenêtre d'affichage des températures.

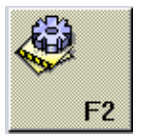

Touche d'accès à l'écran de commande en supervision.

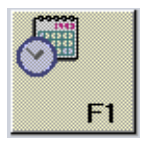

Touche d'accès à l'écran de visualisation des évènements sous la supervision.

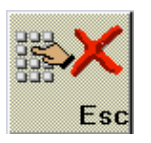

Touche de sortie de la supervision.

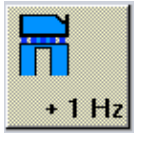

Touche de modification du paramétrage de puissance du bol par pas de 1 unité.

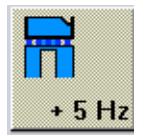

Touche de modification du paramétrage de puissance du bol par pas de 5 unités.

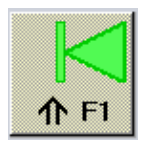

Touche de modification du paramétrage d'une température par pas de 5 unités.

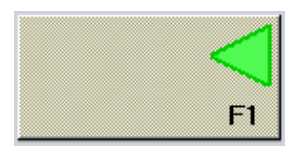

Touche de modification du paramétrage d'une température par pas de 5 unités.

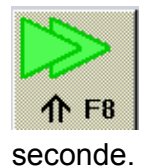

Touche de modification du paramétrage de l'espacement entre 2 lopins en dixième de secondes par pas de 1

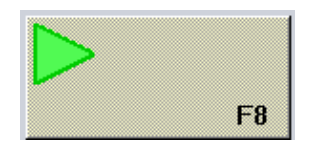

Touche de modification du paramétrage de l'espacement entre 2 lopins en dixième de secondes par pas de 0,1s.

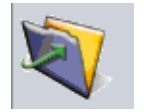

Indication d'acceptation du code de sortie avec enregistrement des données de supervision.

# 3) Fenêtre de sélection

Voir page A6

Lors d'un choix sous le menu principal 4D (page A3), si plusieurs items sont possibles alors une fenêtre de sélection s'affiche. Celle-ci permet d'ajouter ou d'effectuer une sélection suivant la composition du texte, suivant une formule sur les champs, ou la sélection de l'ensemble des items.

Un ou plusieurs champs sont proposés sur lesquels différents paramètres de sélection sont possibles. L'utilisation du caractère « @ » permet la représentation d'une chaîne de caractères lors d'une sélection ou d'un tri. (même utilité que l'astérisque « \* » sous DOS - WINDOWS).

Exemple de recherche :

a@ : recherche de tous les items dont le nom commence par a.

@art@ : recherche de tous les items dont le nom contient la suite de lettres « art » quel que soit la position. Lorsque la recherche se fait sur plusieurs champs, c'est la combinaison de tous les champs qui est prise en compte. (champ1 & champ2 & ...).

## 4) Exploitation des données enregistrées

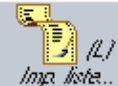

Impa liste... est disponible, d'effectuer une édition des champs constitutifs des

Lors de l'affichage d'un tableau d'items, il est possible si le sigle items sélectionnés.

Exemple de marche à suivre

Dans le menu principal, choisir <u>Evènements</u> puis <u>Points de relevé...</u> (page A25), vous accédez à la liste de toutes les températures enregistrées. Soit vous choisissez ligne par ligne les items par un clic de souris en maintenant la touche « ctrl », soit vous utilisez la touche « F5 » pour tout sélectionner. Le choix effectué, cliquez sur <u>Imp. liste</u> (ou « ctrl » L), vous accédez au menu de sélection des champs à éditer (page A26). Glissez les champs dans la fenêtre de tri ou dans le tableau d'en-tête pour former les colonnes du tableau d'édition. Une fois le tableau établi, choisissez <u>Fichiers</u> (File) puis <u>Destination d'impression</u> (Print Destination) enfin <u>Fichier</u> (Disk File). Enfin l'édition se fait par le biais de l'impression soit choisissez <u>Fichiers</u> File) puis <u>Impression</u> (Print). Vous accédez à l'écran de saisie du nom de fichier du type ASCII (texte).

Ce fichier créé, il est possible alors de le travailler avec un autre logiciel, par exemple Excel.

#### 5) Recommandations

Les données déjà exploitées ou obsolètes sont à détruire le plus rapidement possible car elles augmentent la masse d'informations enregistrée et surtout peuvent conduire à une saturation du disque dur.

# V. Installation des fichiers sur le disque dur

# 1) Fichiers systèmes

Dans répertoire 4D situé sous WINNT :

| C:\4D | ÷ | $\rightarrow$ | Network | ÷ | 4DNCADSP.dll<br>4DNCSPX.dll<br>4DNCTCP.dll                                                                                                    |
|-------|---|---------------|---------|---|----------------------------------------------------------------------------------------------------|
|       |   |               | Win4dx  | ÷ | 4d_pack.4dx<br>4d_pack.rsr<br>4Ddraw.4dx<br>4Ddraw.rsr<br>4Dopen4D.4DX<br>4dopen4d.rsr<br>4Dwrite67.4DX<br>4Dwrite67.RSR<br>Alpro75.4dx<br>Alpro75.rsr<br>Backup.4dx<br>Backup.rsr<br>Calset.4dx<br>Calset.rsr<br>EleGantl.4DX<br>EleGantl.RSR<br>Prodave.rsr<br>SchedulePack.4DX<br>SchedulePack.RSR<br>WinMem.4DX<br>WinMem.RSR |

# 2) Logiciel

| C:\Dbms | ÷ | 4d_674_fr  | →             | 4d_674               | <i>→</i>      | 4Dmono.exe<br>4Dmono.rsr<br>Asifont.fon<br>Asifont.map<br>ASINTPPC.dll<br>Asiport.rsr       |          |                                                                    |
|---------|---|------------|---------------|----------------------|---------------|---------------------------------------------------------------------------------------------|----------|--------------------------------------------------------------------|
|         |   |            |               | 4d_Tools_6.7.3       | →             | 4D Extensions<br>4D Tools.exe<br>4D Tools.rsr<br>Asifont.fon<br>ASINTPPC.dll<br>Asiport.rsr | →        | FormWiz.4xr                                                        |
|         |   |            |               | 4d_Client_674        | <b>→</b>      | 4DClient.exe<br>4Dclient.rsr<br>Asifont.fon<br>Asifont.map<br>ASINTPPC.dll<br>Asiport.rsr   |          |                                                                    |
|         |   |            |               | 4dServer             |               | 4D Extensions<br>4DServer.exe<br>4DServer.rsr<br>Asifont.fon<br>ASINTPPC.dll<br>Asiport.rsr | <b>→</b> | FormWiz.4xr                                                        |
|         |   |            |               |                      |               | 4D Extensions                                                                               | →        | 4D Web Assitant<br>4D Web Assitant.RSR<br>4DSLI.DLL<br>FormWiz.4xr |
|         |   | Structures | $\rightarrow$ | Dbms_2135            | $\rightarrow$ | Dbms_2135.4DC<br>Dbms_2135.RSR                                                              |          |                                                                    |
|         |   | Data       | $\rightarrow$ | Data.4DD<br>Data.4DR |               |                                                                                             |          |                                                                    |

### 3) Remarques

• En version monoposte, seul le logiciel 4D\_674 est installé. L'application à lancer est 4Dmono.exe.

• En version Client – Serveur, les logiciels 4D\_Client\_674 et 4DServer sont nécessaires. Le logiciel 4DServer sera donc installé sur un poste destiné à servir de serveur connecté sur un réseau interne de type Ethernet. Quant au logiciel 4D\_Client\_674, il sera installé sur les postes servant sur les lignes de chauffe.

Le logiciel 4D Tools\_6.7.3 est utilisé pour réparer les bases de données et les structures.

#### Ecran de production en supervision

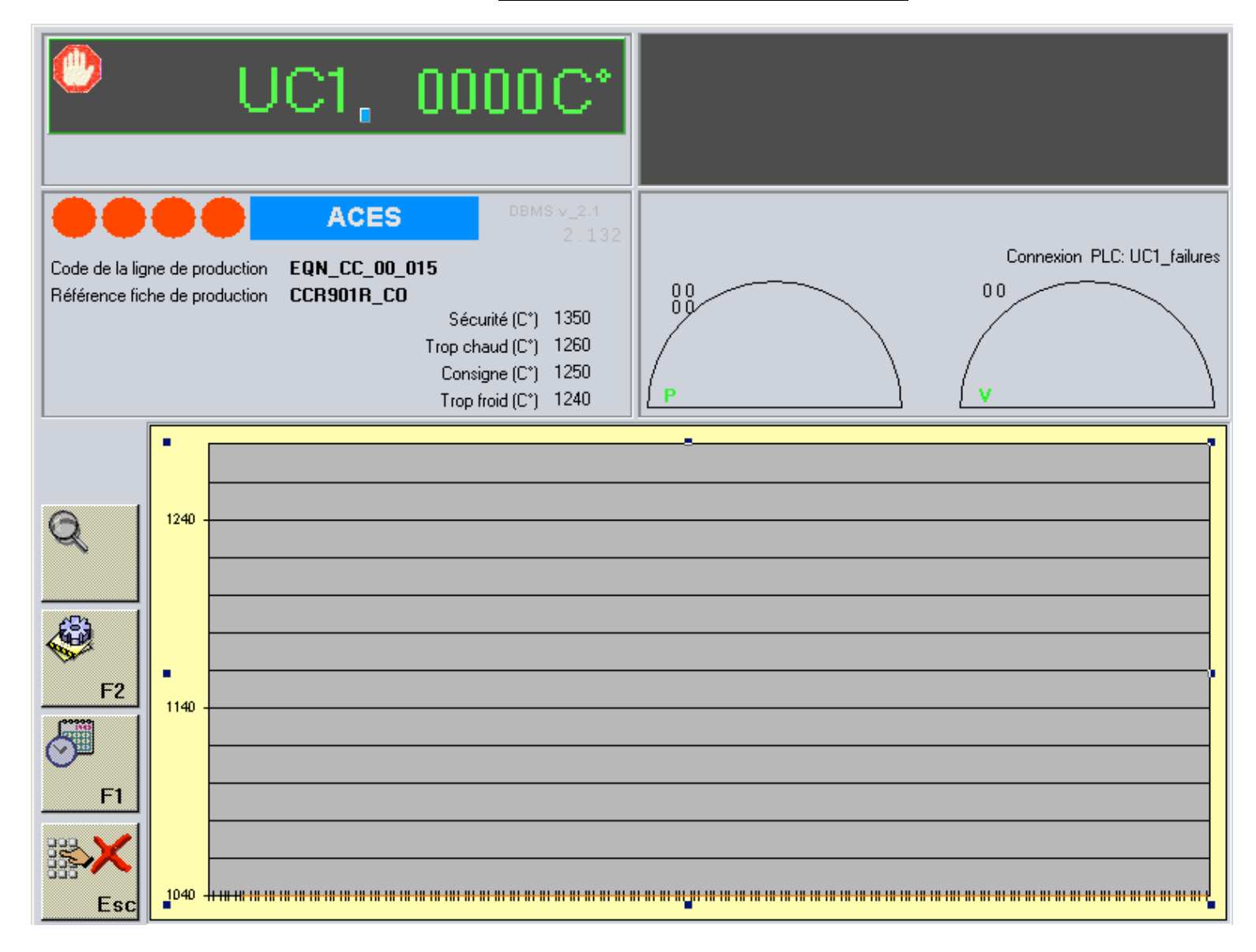

# <u>Ecran de saisi du code</u>

|   | Entrer votre code : |   |   |   |   |   |   |   |   |     |
|---|---------------------|---|---|---|---|---|---|---|---|-----|
|   |                     |   |   |   |   |   |   |   |   |     |
| a | b                   | с | d | е | f | g | h | i | j | k   |
| Α | в                   | С | D | Е | F | G | Н | I | J | к   |
| I | m                   | n | o | Р | q | r | S | t | U | v   |
| L | м                   | N | 0 | Р | Q | R | S | Т | U | v   |
| w | ×                   | у | z | ( | ) | _ | @ | % | • | <   |
| w | ×                   | Y | Z | + | - | * | 1 | = | , |     |
| 0 | 1                   | 2 | 3 | 4 | 5 | 6 | 7 | 8 | 9 | Esc |

# Ecran menu principal en gestion 4D

| 🚔 4D Client                        |                                     |                      |              | _ 8 × |
|------------------------------------|-------------------------------------|----------------------|--------------|-------|
| File Edit Production Equipements   | E <u>n</u> tretien E <u>v</u> èneme | ents <u>A</u> gendas | <u>A</u> ide |       |
| A propos de la DBMS<br>Préférences | Ctrl+?                              |                      |              |       |
| ේයු Lancer la DBMS                 | Ctrl+D                              |                      |              |       |
| 🔐 GGAO<br>Changer utilisateur      | Ctrl+G<br>Ctrl+U                    |                      |              |       |
| Quitter                            | Ctrl+Q                              |                      |              |       |
|                                    |                                     |                      |              |       |
|                                    |                                     |                      |              |       |
|                                    |                                     |                      |              |       |
|                                    |                                     |                      |              |       |
|                                    |                                     |                      |              |       |
|                                    |                                     |                      |              |       |
|                                    |                                     |                      |              |       |
|                                    |                                     |                      |              |       |
|                                    |                                     |                      |              |       |
|                                    |                                     |                      |              |       |
|                                    |                                     |                      |              |       |
|                                    |                                     |                      |              |       |
|                                    |                                     |                      |              |       |
|                                    |                                     |                      |              |       |
|                                    |                                     |                      |              |       |
|                                    |                                     |                      |              |       |
|                                    |                                     |                      |              |       |
|                                    |                                     |                      |              |       |

# Fenêtre changement d'utilisateur

| 🔔 4e    | Dimensio | on |            |             |           |                     |         |         |           |  | _ 8 × |
|---------|----------|----|------------|-------------|-----------|---------------------|---------|---------|-----------|--|-------|
| Fichier | Edition  | +  | Production | Equipements | Entretien | Evènements          | Agendas | Aide    |           |  |       |
|         |          |    |            |             |           |                     |         |         |           |  |       |
|         |          |    |            |             |           |                     |         |         |           |  |       |
|         |          |    |            |             |           |                     |         |         |           |  |       |
|         |          |    |            |             |           |                     |         |         |           |  |       |
|         |          |    |            |             |           |                     |         |         |           |  |       |
|         |          |    |            |             |           |                     |         |         |           |  |       |
|         |          |    |            | Mot de      | passe     |                     |         |         |           |  |       |
|         |          |    |            |             |           |                     |         |         |           |  |       |
|         |          |    |            |             | Mot de p  | asse                |         |         |           |  |       |
|         |          |    |            |             | Nom de    | : l'utilisateur : 📔 |         |         |           |  |       |
|         |          |    |            |             | Mot de    | passe :             |         |         |           |  |       |
|         |          |    |            |             | L         |                     |         | -       |           |  |       |
|         |          |    |            |             |           |                     |         | Annuler | Connecter |  |       |
|         |          |    |            |             |           |                     |         |         |           |  |       |
|         |          |    |            |             |           |                     |         |         |           |  |       |
|         |          |    |            |             |           |                     |         |         |           |  |       |
|         |          |    |            |             |           |                     |         |         |           |  |       |
|         |          |    |            |             |           |                     |         |         |           |  |       |
|         |          |    |            |             |           |                     |         |         |           |  |       |
|         |          |    |            |             |           |                     |         |         |           |  |       |
|         |          |    |            |             |           |                     |         |         |           |  |       |
|         |          |    |            |             |           |                     |         |         |           |  |       |
|         |          |    |            |             |           |                     |         |         |           |  |       |
|         |          |    |            |             |           |                     |         |         |           |  |       |
|         |          |    |            |             |           |                     |         |         |           |  |       |
|         |          |    |            |             |           |                     |         |         |           |  |       |
|         |          |    |            |             |           |                     |         |         |           |  |       |
|         |          |    |            |             |           |                     |         |         |           |  |       |

#### Ecran menu principal en gestion 4D

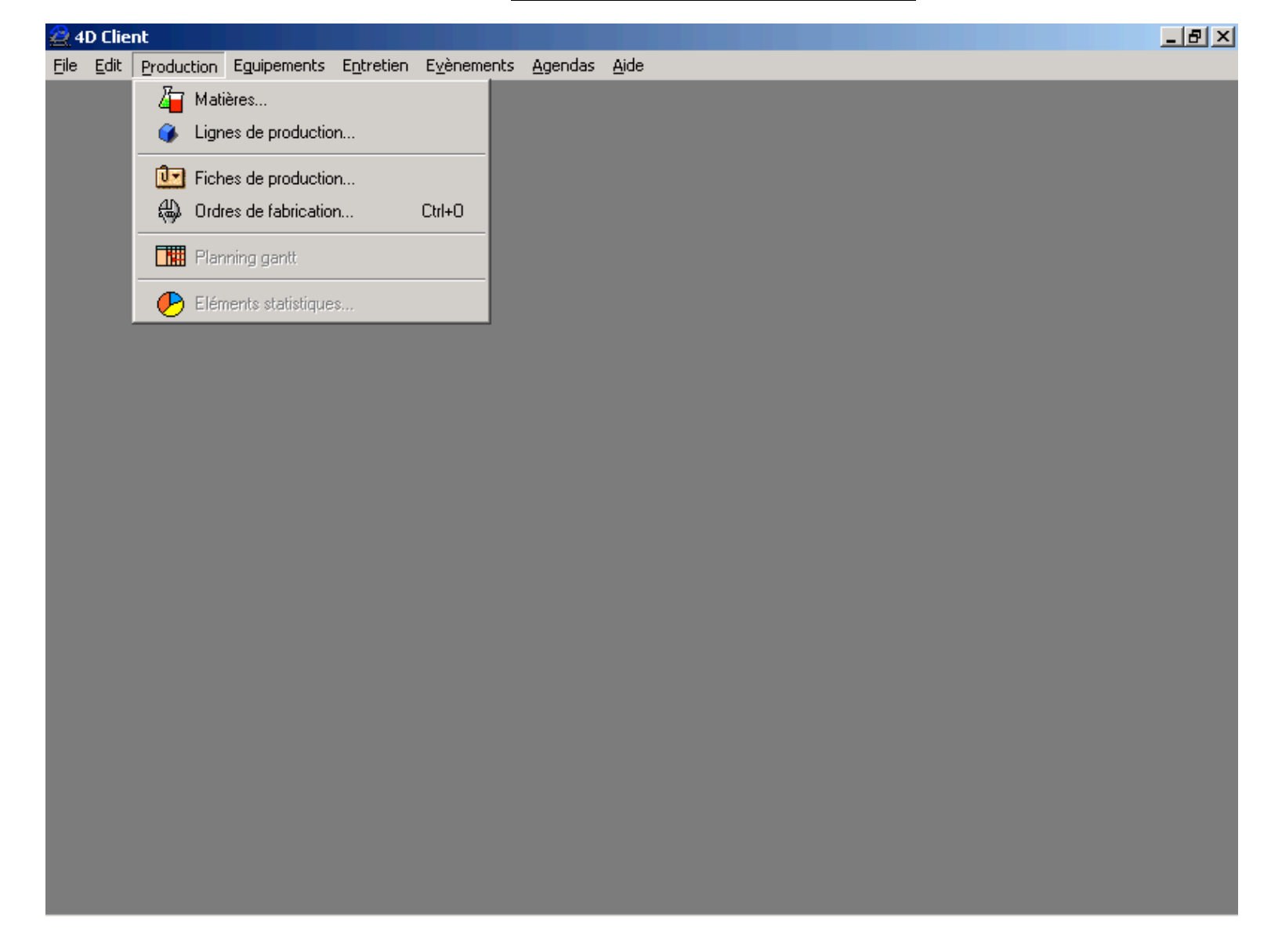

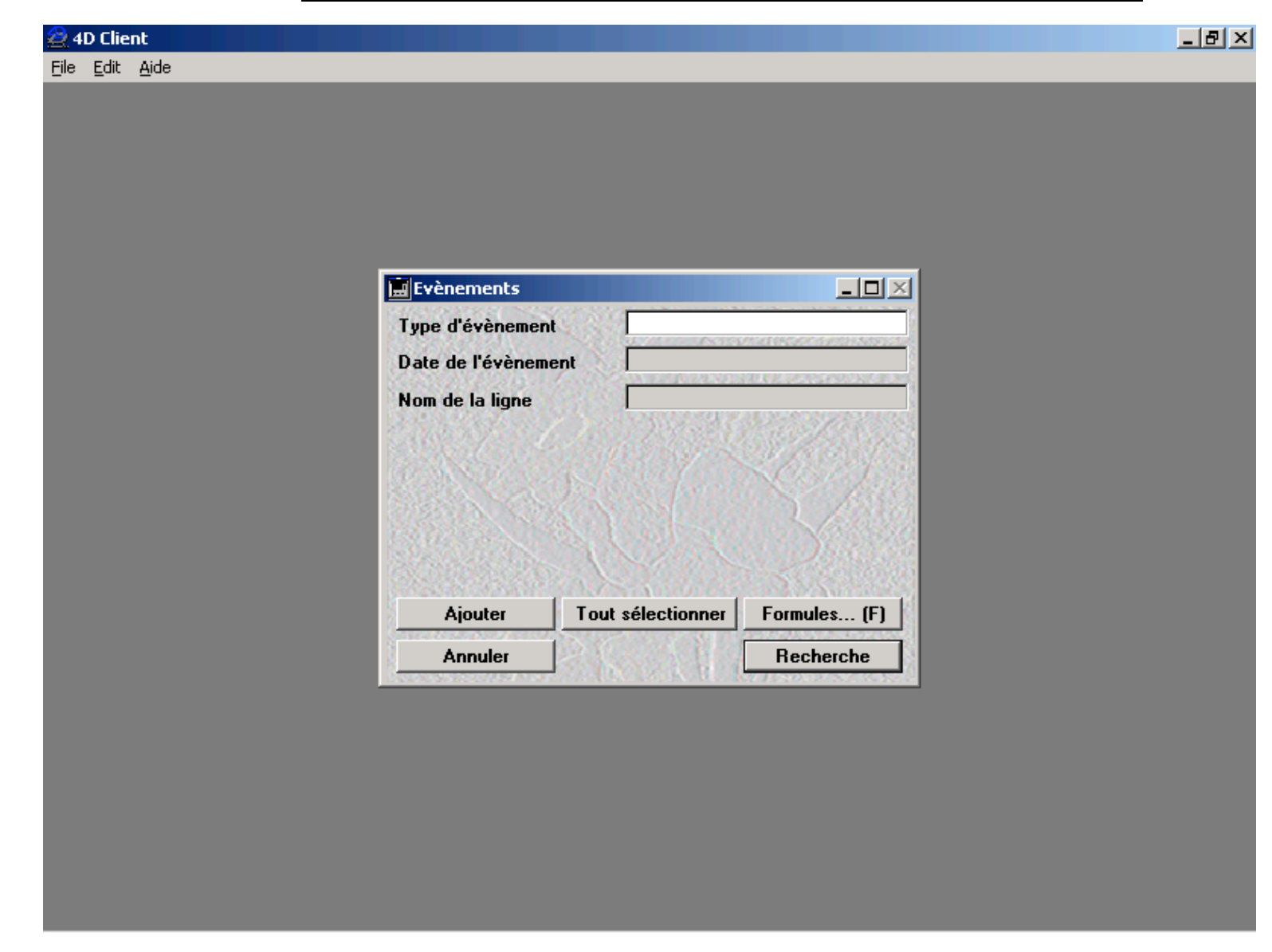

## Fenêtre de choix en gestion 4D (ici choix des évènements en production)

# Fenêtre liste d'items en gestion 4D (ici liste des températures enregistrées en production)

| 🚔 4D Client                                      |                                |                            |               |                                 | _ 8 2          |
|--------------------------------------------------|--------------------------------|----------------------------|---------------|---------------------------------|----------------|
| <u>Eile E</u> dit <u>A</u> ide                   |                                |                            |               |                                 |                |
| 🧮 Evènements                                     |                                |                            |               |                                 | ×              |
| Valeur de process<br>Valeur de process           | 14:30:35<br>EQN_CC_98_015      | 11/10/2002 UC1_UC2         |               | 1 168                           | 1 235 🏤 📥      |
| Valeur de process<br>Valeur de process           | 14:30:44<br>EQN_CC_98_015      | 11/10/2002 UC1_UC2         |               | 1 152                           | 1 277 കൃ       |
| Valeur de process<br>Valeur de process           | 14:30:54<br>EQN_CC_98_015      | 11/10/2002 UC1_UC2         |               | 1 152                           | 1 313.66       |
| Valeur de process<br>Valeur de process           | 14:31:03<br>EQN_CC_98_015      | 11/10/2002 UC1_UC2         |               | 1 167                           | 1 337 കൃ       |
| Valeur de process<br>Valeur de process           | 14:31:41<br>EQN_CC_98_015      | 11/10/2002 UC1_UC2         |               | 1 311                           | 1 328.65       |
| Valeur de process<br>Valeur de process           | 14:31:50<br>EQN_CC_98_015      | 11/10/2002 UC1_UC2         |               | 1 337                           | 1 261 കൃ       |
| Valeur de process<br>Valeur de process           | 14:32:00<br>EQN_CC_98_015      | 11/10/2002 UC1_UC2         |               | 1 350                           | 1 218.65       |
| Valeur de process<br>Valeur de process           | 14:32:10<br>EQN_CC_98_015      | 11/10/2002 UC1_UC2         |               | 1 344                           | 1 183.65       |
| Valeur de process<br>Valeur de process           | 14:32:19<br>EQN_CC_98_015      | 11/10/2002 UC1_UC2         |               | 1 323                           | 1 160 000      |
| Valeur de process<br>Valeur de process           | 14:32:29<br>EQN_CC_98_015      | 11/10/2002 UC1_UC2         |               | 1 290                           | 1 150 000      |
| Valeur de process<br>Valeur de process           | 14:32:38<br>EQN_CC_98_015      | 11/10/2002 UC1_UC2         |               | 1 250                           | 1 156 കൃ       |
| Valeur de process<br>Valeur de process           | 14:32:48<br>EON CC 98 015      | 11/10/2002 UC1_UC2         |               | 1 211                           | 1 177 കൃ       |
| Ut Type d'évènement<br>S_ <b>N* chronologiqu</b> | Heure de création Date<br>EQN_ | e de création Texte stocké |               | Valeur stoc                     | kée            |
|                                                  | Ajoutes                        | V) D /L/                   | (G)<br>Graphe | (F)<br>Recherche R. par formule | Supprimer      |
|                                                  |                                | 1                          |               | F4 E5                           | Es<br>Chuitter |
|                                                  | 747L/L/0789                    |                            |               | THE CARE SCIENT FOR SCIEDALIT   |                |

# Ecran fiche ligne de production en gestion 4D 1<sup>ère</sup> page

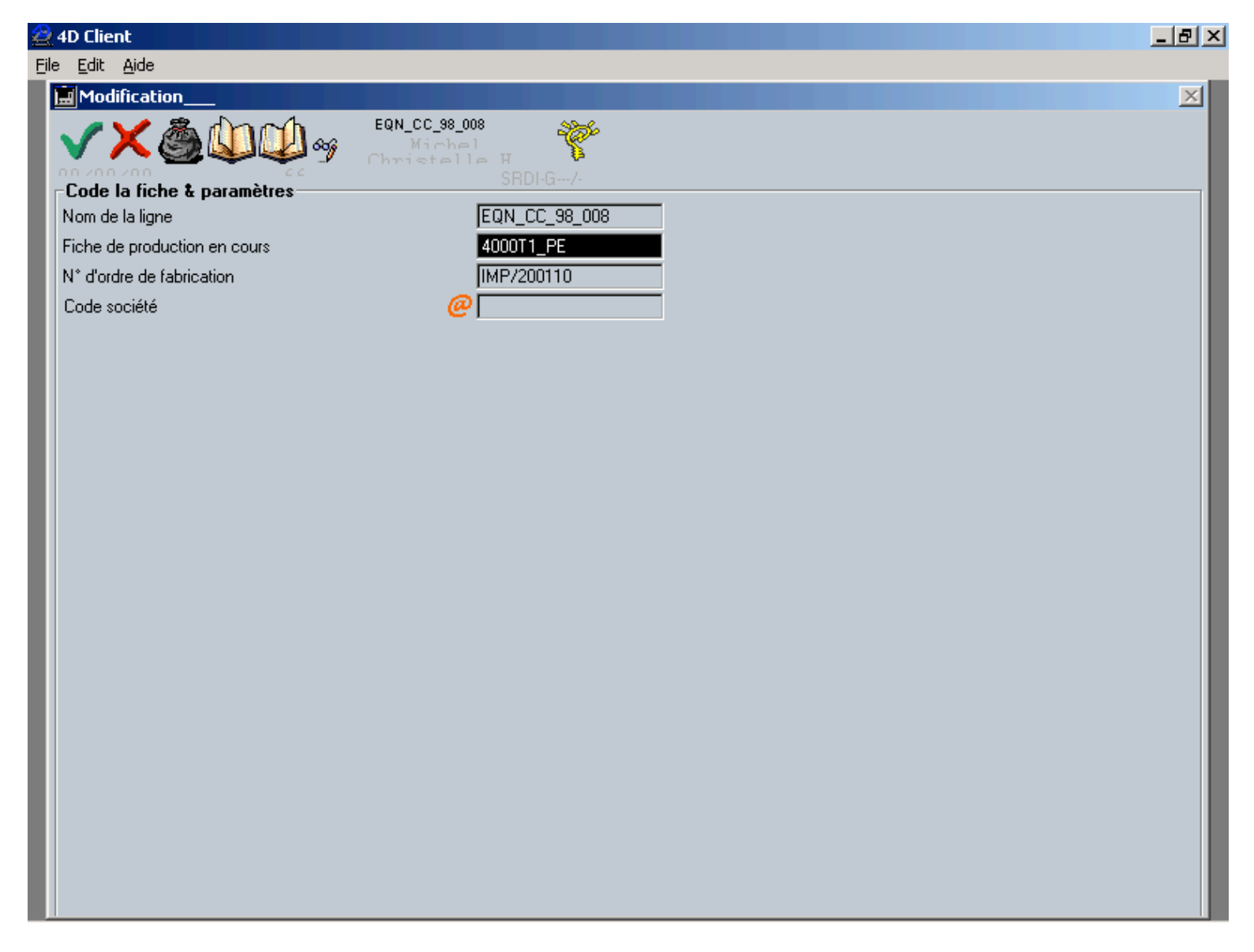

# Ecran fiche ligne de production en gestion 4D 2<sup>ème</sup> page

| 4D Client                                    |                     |                                                          |      |
|----------------------------------------------|---------------------|----------------------------------------------------------|------|
| : <u>E</u> dit <u>A</u> ide                  |                     |                                                          |      |
| Modification                                 |                     |                                                          | ļ    |
| V 🖌 🖓 🦓 🎝 🖓 🗸 🕬                              | _CC_98_008          |                                                          |      |
|                                              | nistelle H 🕻        |                                                          |      |
| Code la fiche & paramètres                   | SRDI-G7-            |                                                          |      |
| Nombre d'UC automate                         | 2                   | Nom de la ligne 1 UC1 40                                 | тоос |
| N° UC                                        |                     | Nom de la ligne 2 UC2                                    |      |
| Département                                  | ACES                | Lecture de la température dans les 2 l                   | UC   |
| Regulation par la DBMS                       |                     |                                                          |      |
| Ecriture de la fiche de production dans l'UC |                     |                                                          |      |
| Ecart de température mini pour le triage     | 💥 🗾 05              | Code pour quitter la DBMS 💥 📃 12                         | 23   |
| Type d'interface                             | AT [Control_800*600 | Code pour modifier la fiche de production ou l'OF 💥 🗌 45 | 56   |
|                                              |                     |                                                          |      |
| Longueur inducteur (mm)                      | 2 880               |                                                          |      |
| A 100% de vitesse enfourneur (m/heure)       | 240,000             |                                                          |      |
| Coef de réajustement de l'enfourneur         | 1,000               |                                                          |      |
| Precision de regulation du moteur            | 1,000 00            |                                                          |      |
| Umf nominal (V) ou Int mot (A)               | 1 050               |                                                          |      |
| Umf maximum (V) ou Int mot (A)               | 1 050               |                                                          |      |
| Puissance nominale (kW)                      | 800                 |                                                          |      |
| Puissance maximale (kW)                      | 800                 |                                                          |      |
|                                              |                     |                                                          |      |
|                                              |                     |                                                          |      |
|                                              |                     |                                                          |      |
|                                              |                     |                                                          |      |
|                                              |                     |                                                          |      |
|                                              |                     |                                                          |      |
|                                              |                     |                                                          |      |
|                                              |                     |                                                          |      |

<u>Ecran fiche ligne de production en gestion 4D 3<sup>ème</sup> page</u>

| 🚊 4D Client                                                                                                    | <u>_ </u> ¢                                       | Ξ× |
|----------------------------------------------------------------------------------------------------|---------------------------------------------------|----|
| <u>Eile E</u> dit <u>A</u> ide                                                                                                    |                                                   |    |
| Modification                                                                                                    |                                                   | ×  |
| Convolution Convolution Convolutin Convolution Convolution Convolution Convolution Convolu |                                                   |    |
| - <b>126W10 unit 1</b><br>Libellé 00 (CI) 1: NIVEAU BAC EAU GENERATEUR                                                                                                    | 126¥12 unit 1<br>Libellé_00 (TEMP)                | -  |
| Libellé_01 (CI) 1: AIR RESEAU                                                                                                    | Libellé_01 (TEMP)                                 | 1  |
| Libellé_02 (CI) 1: PORTES GENERATEUR                                                                                                    | Libellé_02 (TEMP) 1: TEMPERATURE REDRESSEUR       | 1  |
| Libellé_03 (CI) 1: ARRET D'URGENCE                                                                                                    | Libellé_03 (TEMP) 1: TEMPERATURE ONDULEUR 1       | 1  |
| Libellé_04 (CI) 1: PINCES INDUCTEUR OUVERTES                                                                                                    | Libellé_04 (TEMP) 1: TEMPERATURE ONDULEUR 2       | 1  |
| Libellé_05 (CI)                                                                                                    | Libellé_05 (TEMP) 1: TEMPERATURE SELF+PINCE 1&2   | 1  |
| Libellé_06 (CI) 1: MANQUE ATR ENCLENCHEMENT DISJ PUISSANCE                                                                                                    | Libellé_06 (TEMP) 1: DEBIT EAU GENERATEUR         |    |
| Libellé_07 (CI) 1: SECURITE ACCES CHAUFFEUSE                                                                                                    | Libellé_07 (TEMP) 1: PRESSION EAU GENERATEUR      |    |
| Libellé_08 (CI)                                                                                                    | Libellé_08 (TEMP) 1: PRESSION EAU INDUCTEUR       |    |
| Libellé_09 (CI) 1: DFT COMMUNICATION CPU2                                                                                                    | Libellé_09 (TEMP) 1: DEBIT EAU INDUCTEUR DROIT    |    |
| Libellé_10 (CI)                                                                                                    | Libellé_10 (TEMP) 1: TEMPERATURE EAU INDUCTEURS   |    |
| Libellé_11 (CI)                                                                                                    | Libellé_11 (TEMP) 1: DEBIT EAU INDUCTEUR GAUCHE   |    |
| Libellé_12 (CI)                                                                                                    | Libellé_12 (TEMP) 1: TEMPERATURE BOBINE INDUCTEUR |    |
| Libellé_13 (CI)                                                                                                    | Libellé_13 (TEMP)                                 |    |
| Libellé_14 (CI)                                                                                                    | Libellé_14 (TEMP)                                 |    |
| Libellé_15 (Cl)                                                                                                    | Libellé_15 (TEMP) 1: DFT EAU RECYCLAGE (PSA)      |    |

# <u>Ecran fiche ligne de production en gestion 4D 4<sup>ème</sup> page</u>

| 🚔 4D Client                    |                                                              |            |                                                    | _ 8 × |
|--------------------------------|--------------------------------------------------------------|------------|----------------------------------------------------|-------|
| <u>File E</u> dit <u>A</u> ide | ,                                                            |            |                                                    |       |
| 🔜 Modifica                     | tion                                                         |            |                                                    | ×     |
|                                | EQN_CC_98_008<br>Michel Wichel H<br>Christelle H<br>SRDI-G7- |            |                                                    |       |
|                                |                                                              |            |                                                    |       |
|                                |                                                              |            |                                                    |       |
|                                |                                                              |            |                                                    |       |
|                                |                                                              |            |                                                    |       |
| _126₩14 u                      | nit 2                                                        | _126₩16 u  | nit 2                                              |       |
| Libellé_00                     | (ELTI) 2: Disjonct. groupe hydraulique chargement            | Libellé_00 | (DG)                                               |       |
| Libellé_01                     | (ELTI)                                                       | Libellé_01 | (DG) 2: Dft capteurs présence bac dans l'élévateur |       |
| Libellé_02                     | (ELTI) 2: Disjoncteur basculeur de caisse                    | Libellé_02 | (DG) 2: Dft montée/descente élévateur              |       |
| Libellé_03                     | (ELTI)                                                       | Libellé_03 | (DG) 2: Dft montée/descente basculeur              |       |
| Libellé_04                     | (ELTI) 2: Disjoncteur vibreur chargemenet                    | Libellé_04 | (DG)                                               |       |
| Libellé_05                     | (ELTI) 2: Disjoncteur rouleaux zone 2                        | Libellé_05 | (DG)                                               |       |
| Libellé_06                     | (ELTI) 2: Dlisjoncteur rouleaux zone 1                       | Libellé_06 | (DG)                                               |       |
| Libellé_07                     | (ELTI)                                                       | Libellé_07 | (DG)                                               |       |
| Libellé_08                     | (ELTI) 2: Thermiques bol vibrant                             | Libellé_08 | (DG) 2: Dft module(s) automate                     |       |
| Libellé_09                     | (ELTI) 2: Disjoncteur mesureur                               | Libellé_09 | (DG) 2: Dft vérin volet mesureur                   |       |
| Libellé_10                     | (ELTI) 2: Disjoncteur bol vibrant                            | Libellé_10 | (DG) 2: Dft vérin volet triage pièces              |       |
| Libellé_11                     | (ELTI) 2: Variateur bol vibrant                              | Libellé_11 | (DG)                                               |       |
| Libellé_12                     | (ELTI) 2: Disjoncteur transporteur laminoir                  | Libellé_12 | (DG)                                               |       |
| Libellé_13                     | (ELTI)                                                       | Libellé_13 | (DG) 2: Dft butée escamotage pièces                |       |
| Libellé_14                     | (ELTI)                                                       | Libellé_14 | (DG)                                               |       |
| Libellé_15                     | (ELTI) 2: Disjonct.transporteur évacuation pièces            | Libellé_15 | (DG)                                               |       |

# Ecran fiche ligne de production en gestion 4D dernière page

| 🚑 4e Dimension                                                                                                    |                                                       | _ 8 × |
|----------------------------------------------------------------------------------------------------|-------------------------------------------------------|-------|
| Fichier Edition Aide                                                                                                    |                                                       |       |
| Modification<br>VX & Quarter Quarter |                                                       | ×     |
| DB write                                                                                                    | DB read                                               |       |
| %DBW_0 <b>124088</b> Consigne de temperature mode manu                                                                                                    | ¾DBR_01 <b>126 066</b> Etat marche arret defaut       |       |
| %DBW_0 <b>121 012</b> Consigne de temperature mode auto                                                                                                    | %DBR_02 <b>124 060</b> Temperature de sortie lopin    |       |
| %DBW_0 124 082 Delta temperature triage trop chaud                                                                                                    | %DBR_03 <b>124 002</b> Sortie automate Pmf            |       |
| %DBW_0 124 080 Delta temperature triage trop froid                                                                                                    | 34DBR_04 124 018 Sortie automate Venf                 |       |
| %DBW_0 <b>124 100</b> Consigne de puissance                                                                                                    | %DBR_05 124 006 Compteur horaire                      |       |
| %DBW_0 <b>124 102</b> Consigne de puissance enfourneur                                                                                                    | ¾DBR_06                                               |       |
| %DBW_0 124 120 Consigne vitesse du bol                                                                                                    | ¾DBR_07 Temperature intermediaire du lopin            |       |
| %DBW_0 Consigne temperature de trop chaud                                                                                                    | %DBR_08                                               |       |
| %DBW_0 Consigne de puissance nominale                                                                                                    | 34DBR_09 <b>125 086</b> Pieces rejetees trop chaudes  |       |
| %DBW_1 Consigne de puissance maximale                                                                                                    | 34DBR_10 <b>125 090</b> Pieces rejetees trop froides  |       |
| %DBW_1 121 002 Type inducteur                                                                                                    | 34DBR_11 <b>125 094</b> Pieces rejetees bonnes        |       |
| %DBW_1 121 004 Type produit                                                                                                    | *DBR_12 <b>125 106</b> Pieces envoyees vers la presse |       |
| %DBW_1 121 006 Section inducteur                                                                                                    | %DBR_13                                               |       |
| 34DBW_1 121 008 Section produit                                                                                                    | ¾DBR_14                                               |       |
| %DBW_1 121 014 Cadence                                                                                                    | %DBR_15                                               |       |
| %DBW_1 121 010 Longueur produit                                                                                                    | ¾DBR_16                                               |       |
| 34DBW_1 121 020 Coef AlgPuisVit taL & taR                                                                                                    | 34DBR_17 121 020 Coef AlgPuisVit taL & taR            |       |
| 34DBW_1 121 022 Coef inducteur taL & taR                                                                                                    | 34DBR_18 <b>121 022</b> Coef inducteur taL & taR      |       |
| 34DBW_1 Consigne temperature de trop froid                                                                                                    | ¾DBR_19                                               |       |
| MDBW_2 <b>124 086</b> Temperature de securite maximale                                                                                                    | ¾DBR_20                                               |       |

#### Ecran menu principal en gestion 4D

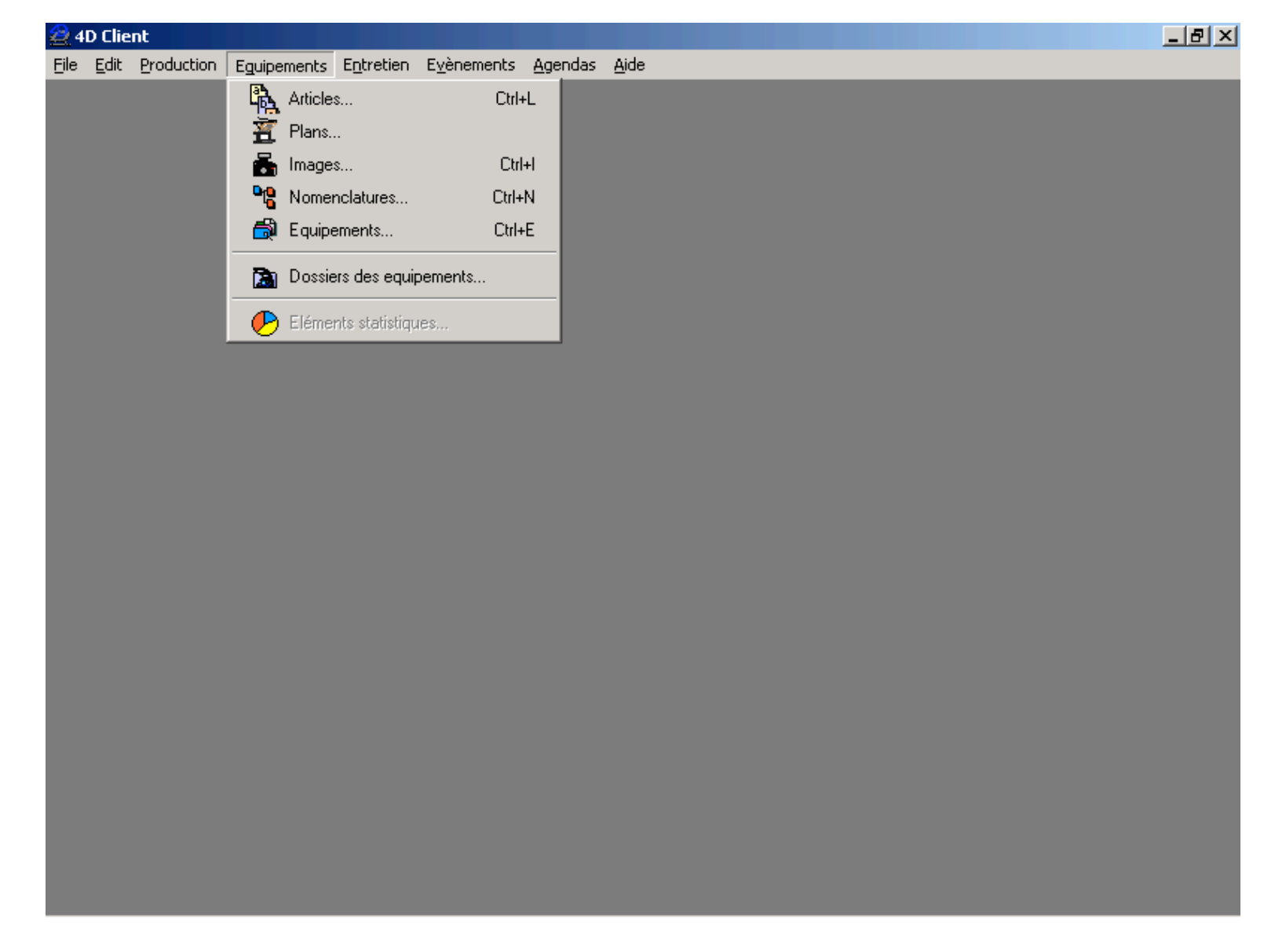

# Fiche d'un équipement en gestion 4D

| 🔗 4D Client                                               |                                           | <u>s</u> |
|-----------------------------------------------------------|-------------------------------------------|----------|
| <u>Eile E</u> dit <u>A</u> ide                            |                                           |          |
| Modification                                              |                                           | ×        |
| 98_14_140<br>98_14_140<br>00/00/00<br>Code et désignation |                                           |          |
| N* EQUIPEMENT 98_14_140                                   | Section nominale (m 🛛 65 🔹 🔿 Carré 💿 Rond |          |
| Type d'équipement                                         | Long inducteur (mm) 1440                  |          |
| Désignation Inducteur DN065_1440                          |                                           |          |
| Vue d'ensemble                                            |                                           |          |
|                                                           |                                           |          |

# Fiche matière en gestion 4D

| 😤 4D Client                                                                 | _ 8 ×    |
|-----------------------------------------------------------------------------|----------|
| <u>File Edit Aide</u>                                                       |          |
| Modification                                                                | ×        |
| ST_37 Consigne de stockage                                                  |          |
| Code & désignation       CODE MATIERE     ST_37       Désignation     Acier |          |
| Remargues                                                                   |          |
| St 37                                                                       |          |
|                                                                             | -        |
| Fiche de sécurité                                                           |          |
|                                                                             | <u> </u> |
|                                                                             |          |
|                                                                             |          |
|                                                                             |          |
| Plage de reglage autorisee de la temperature                                |          |
| Trop froid (C*) Trop chaud (C*)                                             |          |
| 1200 1300                                                                   |          |
| Consignes de température pour cette fiche                                   |          |
| Consigne (C*)                                                               |          |
|                                                                             |          |
| Trop froid (C*) Trop chaud (C*)                                             |          |
| 1225 En C* 1275                                                             |          |
| 25 En delta 25                                                              |          |
|                                                                             |          |
| Température de sécurité                                                     |          |
| Sécurité (C*) 1350                                                          | <b>V</b> |

#### Ecran de commande en supervision

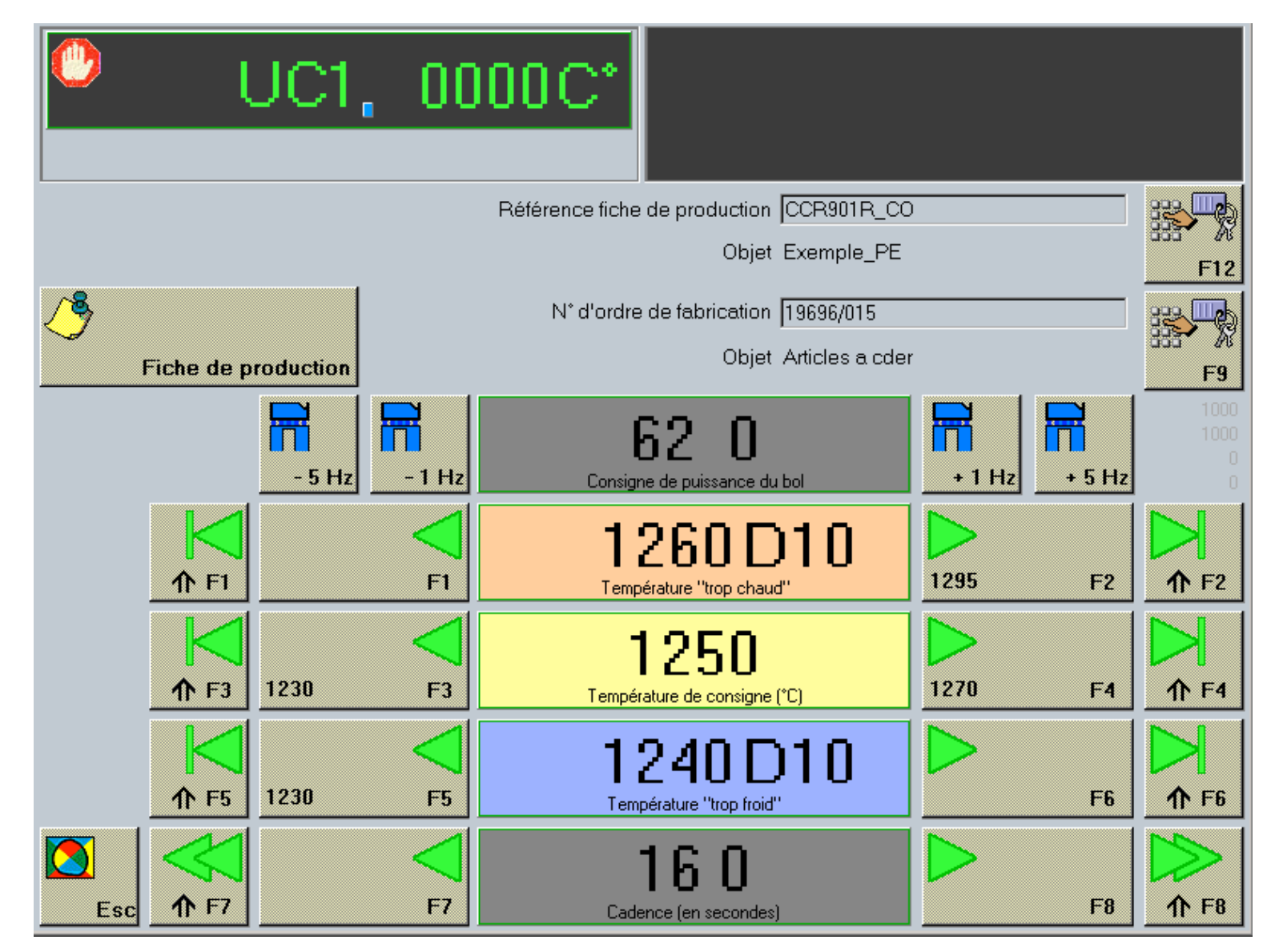

# Ecran fiche de production en gestion 4D

| 🚊 4D Client                                                                                                    |                                                                                                    |
|----------------------------------------------------------------------------------------------------|----------------------------------------------------------------------------------------------------|
| <u>Eile E</u> dit <u>A</u> ide                                                                                                    |                                                                                                    |
| Modification                                                                                                    |                                                                                                    |
| Tiedenc<br>Tiedenc<br>Tiedenc<br>Christelle                                                                                                    | PE 7 1600T2_PE -Exemple_PE                                                                                                    |
| Code fiche CODE FICHE 1600T2_PE Obiet Exemple PE                                                                                                    | Inducteur         Waleurs process           N* de l'inducteur         @ 98_14_138           C Carré         © Rond                                                                                                    |
| Coef realustement 0.00 O Validée en production                                                                                                    | Section nominale (mm) 42 V bol %                                                                                                    |
| Lopin<br>C Carré  Rond<br>Nuance du Ionin                                                                                                    | Ligne de production                                                                                                    |
| Densité produit     7,82       Section (mm)     42       Longueur (mm)     300       Poids du lopin (kg)     3,250                                                                                                    | Consignes de production         Cadence (en pièces par heure)       269         Cadence (en secondes)       13,40         Coef Alg PV 01       1 000,1         Coef Alg PV 01       1 000,1         Coef Alg PV 01       1 000,1         Coef Alg PV 02       1 000,1         Coef Alg PV 02       1 000,1 |
| Plage de reglage autorisee de la temperature           Trop froid (C*)         Trop chaud (C*)           1200         1300                                                                                                    | Options d'enregistrement des valeurs de process     Enregistrement des valeurs hors limite                                                                                                    |
| Consignes de température pour cette fiche<br>Consigne (C*)<br>1250                                                                                                    | C ©<br>Enregistrement des valeurs sur temporisation                                                                                                    |
| Plage de reglage autorisee sans mot de passe                                                                                                    | Enregistrement des Valeurs process toutes les 13,40 (secondes)                                                                                                    |
| 1230 1270                                                                                                    | Tremarques                                                                                                    |
| Consignes de triages pour cette fiche         Trop froid (C*)       Trop chaud (C*)         1240       En C*       1270         10       En delta       20         Plage de reglage       autorisee sans mot de passe         1230       1295 |                                                                                                    |
| Température de sécurité           Sécurité (C*)         1350                                                                                                    |                                                                                                    |

Ecran de visualisation des changements des paramètres de production

|                                           |                                      | U                       | C1, O                                                   | 00 | 0C*                                                      |                |     |                      |                      |   |  |
|-------------------------------------------|--------------------------------------|-------------------------|---------------------------------------------------------|----|----------------------------------------------------------|----------------|-----|----------------------|----------------------|---|--|
| Evènemer                                  | nt de chan <u>o</u>                  | gement d                | e production                                            |    |                                                          |                |     |                      |                      |   |  |
| 06/02/200 2<br>06/02/200 2<br>06/02/200 1 | 2:50 1<br>2:14 1<br>1:57 1<br>2:57 1 | 254 (<br>254 (<br>250 ) | ChangeRefFichePro<br>ChangeRefFichePro<br>FrequenceBol+ |    | hang, param, pro<br>hang, param, pro<br>hang, param, pro | DCESS<br>DCESS |     | 1226<br>1226<br>1240 | 1277<br>1277<br>1260 | 0 |  |
| Esc                                       | F1                                   | F2                      | )                                                       | F4 | F5                                                       |                | E C |                      |                      |   |  |

# Ecran enregistrement en fichier de l'édition

| Ele Edit Font Style Aide                                                                                                    | _ <u>-</u>                                                                                            |
|----------------------------------------------------------------------------------------------------|----------------------------------------------------------------------------------------------------|
| Save report into                                                                                                    | ×                                                                                                    |
| Enregistrer dans : 🔄 Informations 🔽 🗭 🗈 📸 📰 🗸 1168                                                                                                    | 1 235 656                                                                                             |
| Image: Solution of the solution of the solution of | 1 277 ogg<br>1 313 ogg<br>1 337 ogg<br>1 328 ogg<br>1 328 ogg<br>1 261 ogg<br>1 218 ogg<br>1 1183 ogg |
| Image: Second second second      | 1160.000                                                                                              |
| Ascil File (*.txt) (*.txt)                                                                                                    | 1 150 000                                                                                             |
| Valeur de proce Valeur de proce Detail Total                                                                                                    | 1 156 000                                                                                             |
| Valeur de proce                                                                                                    | 1 177 കൃ                                                                                              |
| Imp liste       Imp liste       Imp liste <td< td=""><td>Supprimer<br/>Supprimer<br/>Quitter</td></td<>                                                                                                    | Supprimer<br>Supprimer<br>Quitter                                                                     |

# Fenêtre choix de sortie en édition

| 🚔 4D Client                                                |                            |                               |                                        | _ 8 2       |
|------------------------------------------------------------|----------------------------|-------------------------------|----------------------------------------|-------------|
| <u>File E</u> dit Fo <u>n</u> t <u>S</u> tyle <u>A</u> ide |                            |                               |                                        |             |
| New Ctrl+N                                                 |                            |                               |                                        | ×           |
| Open Ctrl+C                                                |                            | /2002UC1_UC2                  | 1 168                                  | 1 235 🚓 📥   |
| Close Ctrl+V                                               | W QN_CC_98_015             |                               | 1.150                                  | -*          |
| Save Ctrl+9                                                | ; 14:30:44 11/10.          | 72002 0C1_0C2                 | 1 152                                  | 121166      |
| Save as<br>Revert to Saved                                 |                            |                               |                                        | 1 313.666   |
| Dick Deckerking                                            | ps:                        |                               |                                        | <u> </u>    |
| Print Destination<br>Headers & Ecoters                     | Printer Disk File          |                               |                                        | 1 337 66    |
|                                                            | Graph                      | Count                         |                                        | 1 328 666   |
| Page Setup<br>Print Preview                                | 4D Powerview               | 📕 🛃 Min                       | Gorted                                 |             |
| Print Ctrl+F                                               | AStocker                   | 🔹 Max                         | E Repeated                             | 1 261 85    |
| Ouit Ctrl+0                                                |                            | Sum                           | 🔽 Automatic                            | 1 218 6-6   |
| valeur de proce                                            | ateRecopTransfe            |                               |                                        |             |
| Valeur de proce                                            | odeSite                    | Average                       |                                        | 1 183.66    |
| Valeur de proce                                            | meStamp                    | -1                            |                                        | 1 160.0-0   |
| Valeur de proce                                            |                            |                               |                                        |             |
| Valeur de proce                                            | [Y_Evenements]DateCréation | [Y_Evenements]HeureDeCréation | [Y_Evenements]Val_Pro                  | 1 150 ക്കൂ  |
| Valeur de proce Header                                     | DateCréation               | HeureDeCréation               | Val_Process_Num02                      | 1 156 0.0   |
| Valeur de proce Detail                                     |                            |                               |                                        | 113086      |
| Valeur de proce                                            |                            |                               |                                        | 1 177 666   |
| I Valeur de broce                                          | L 50 100 150               |                               |                                        |             |
| S N* chronok                                               |                            | . 200 200 000 000 .           |                                        |             |
|                                                            |                            |                               | 6 . 40 .                               |             |
|                                                            | 1                          | [L]                           | Recherche., R. partomule S             | Sunnamer    |
|                                                            |                            |                               | a) (a                                  | X           |
| F1 ( ) F2                                                  | ? (M)<br>Madilier          |                               | F4 F5<br>Réduine select Tout sélection | Contract Es |
| 1                                                          | 277 Britanyla              |                               | TARGET A DEVENT A DEV CONCUSTO         |             |

### Ecran choix de la fiche de production en supervision

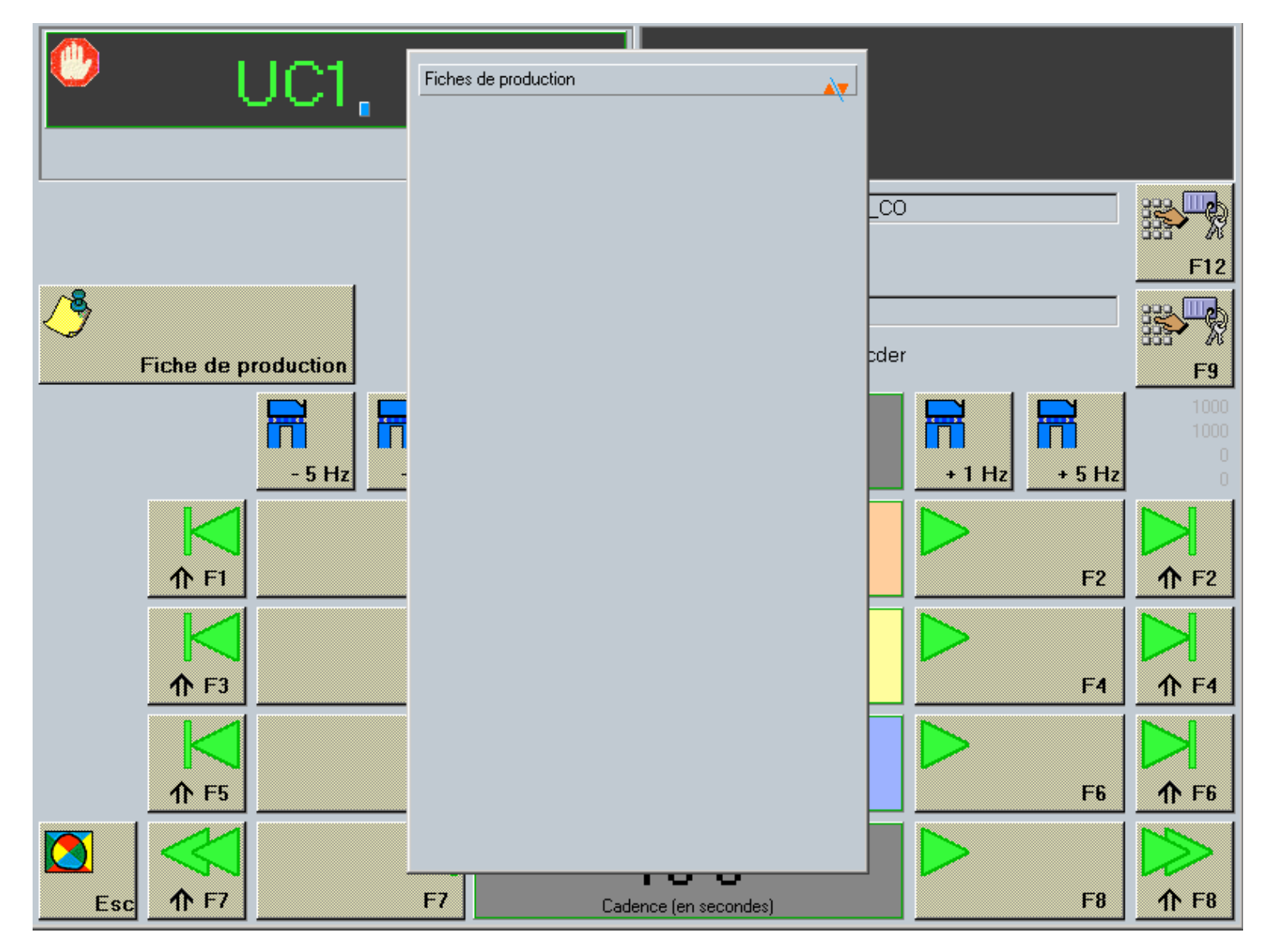

|                       | 30017 -Tellerrad           | CN_D  |
|-----------------------|----------------------------|-------|
|                       | 30026 -Tellerrad           | CN_DS |
|                       | 30033 -Tellerrad           | DN_D  |
|                       | 30161 -Zahnrad             | DN_D  |
|                       | 30164 -Zahnrad             | DN_DS |
|                       | 30166 -Zahnrad             | ESSAI |
| 1600T2_PE -Exemple_PE | 30167 -Schiebemuffe        | GES7  |
| 1600T3_PE -Exemple_PE | 39810 -Polrad              | GES7  |
| 1600T4_PE -Exemple_PE | 4000T1_PE -Exemple_PE      | GES81 |
| 1600T5_PE -Exemple_PE | 4000T2_PE -Exemple_PE      | PRES  |
| 30009 -Tellerrad      | 5000T1_PE -Exemple_PE      | RD_DS |
| 30014 -Tellerrad      | BUD_TEST -Test fur buderus | RD_D  |
| 30015 -Tellerrad      | CCR750R_JA-Exemple_JA      | RRRR  |
| 30016 -Tellerrad      | CCR751R_JA-Exemple_JA      | SFC21 |
|                       | CCR752_JA -Exemple_JA      | THUE  |
|                       | CCR850R KR-Exemple KR      | VERIF |
|                       | CCR900R CO-Exemple CO      |       |
|                       | CCR901R CO-Exemple PE      |       |
|                       | CN_DS_CN -Carre dans carre |       |
|                       |                            |       |

#### Ecran de sortie (code accepté)

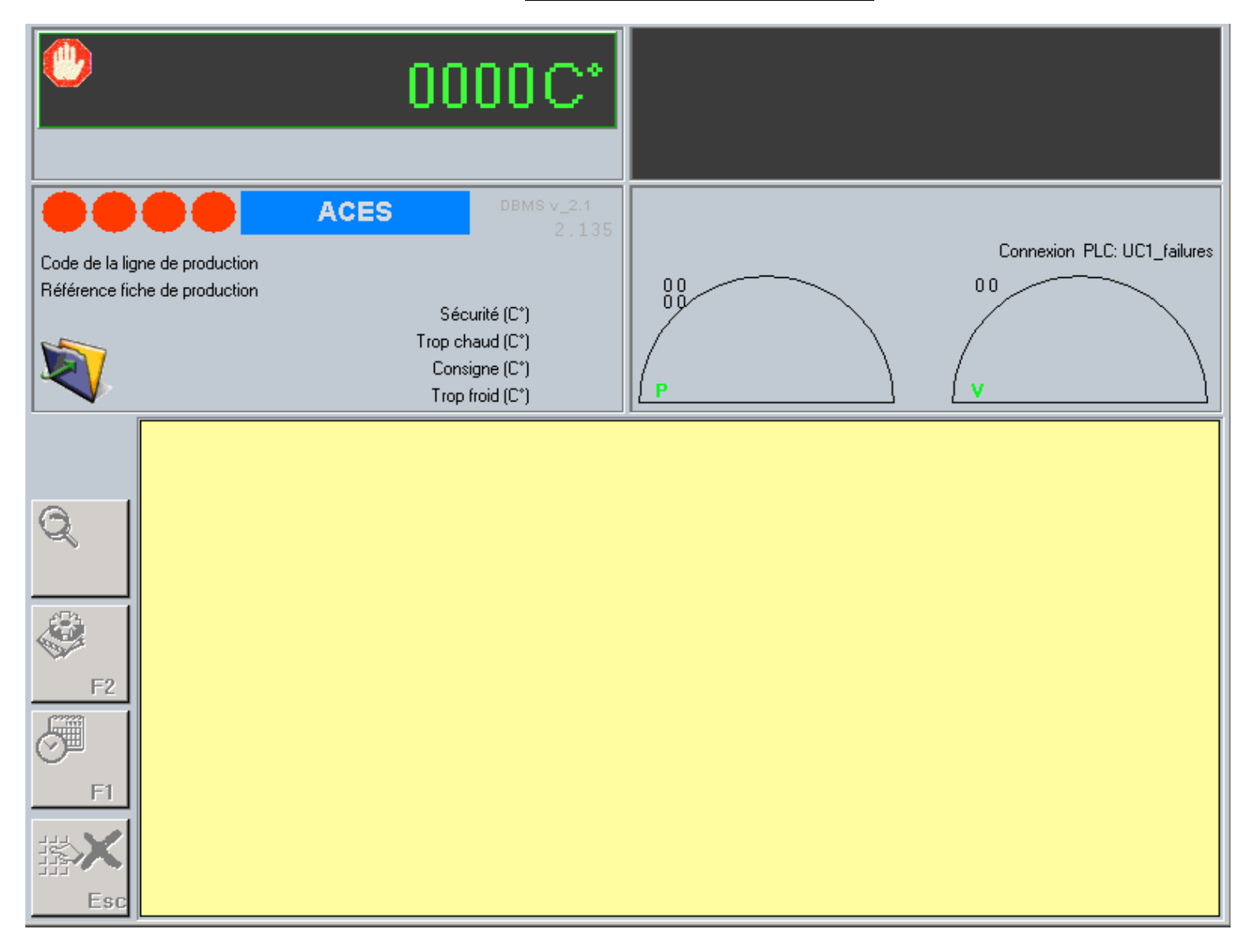

# Ecran menu principal en gestion 4D

| 4 😫  | D Clien      | t          |             |                                                                                      |               |      |
|------|--------------|------------|-------------|--------------------------------------------------------------------------------------|---------------|------|
| Eile | <u>E</u> dit | Production | Eguipements | Entretien E <u>v</u> ènements<br>Instructions d'entretien<br>Interventions sur équip | Agendas y<br> | Aide |
|      |              |            |             | Dossiers d'entretien                                                                 |               |      |
|      |              |            |             | Planning gantt                                                                       |               |      |
|      |              |            |             | 🕑 Eléments statistiqu                                                                | es            |      |
|      |              |            |             |                                                                                      |               |      |
|      |              |            |             |                                                                                      |               |      |
|      |              |            |             |                                                                                      |               |      |
|      |              |            |             |                                                                                      |               |      |
|      |              |            |             |                                                                                      |               |      |
|      |              |            |             |                                                                                      |               |      |
|      |              |            |             |                                                                                      |               |      |
|      |              |            |             |                                                                                      |               |      |
|      |              |            |             |                                                                                      |               |      |
|      |              |            |             |                                                                                      |               |      |
|      |              |            |             |                                                                                      |               |      |
|      |              |            |             |                                                                                      |               |      |
|      |              |            |             |                                                                                      |               |      |
|      |              |            |             |                                                                                      |               |      |
|      |              |            |             |                                                                                      |               |      |

# Ecran menu principal en gestion 4D

| 💐 4D Clie                 | nt         |             |                    |                     |                 |              |  |  | _ 8 |
|---------------------------|------------|-------------|--------------------|---------------------|-----------------|--------------|--|--|-----|
| <u>-</u> ile <u>E</u> dit | Production | Eguipements | E <u>n</u> tretien | E <u>v</u> ènements | <u>Ag</u> endas | <u>A</u> ide |  |  |     |
|                           |            |             |                    | Marche & a          | rrêts           |              |  |  |     |
|                           |            |             |                    | Changeme            | nt de parar     | nètres       |  |  |     |
|                           |            |             |                    | Points de r         | elevé           |              |  |  |     |
|                           |            |             |                    | Défauts             |                 |              |  |  |     |
|                           |            |             |                    | 🥑 Eléme             | nts statistiq   | ues          |  |  |     |
|                           |            |             | ·                  |                     |                 |              |  |  |     |
|                           |            |             |                    |                     |                 |              |  |  |     |
|                           |            |             |                    |                     |                 |              |  |  |     |
|                           |            |             |                    |                     |                 |              |  |  |     |
|                           |            |             |                    |                     |                 |              |  |  |     |
|                           |            |             |                    |                     |                 |              |  |  |     |
|                           |            |             |                    |                     |                 |              |  |  |     |
|                           |            |             |                    |                     |                 |              |  |  |     |
|                           |            |             |                    |                     |                 |              |  |  |     |
|                           |            |             |                    |                     |                 |              |  |  |     |
|                           |            |             |                    |                     |                 |              |  |  |     |
|                           |            |             |                    |                     |                 |              |  |  |     |
|                           |            |             |                    |                     |                 |              |  |  |     |
|                           |            |             |                    |                     |                 |              |  |  |     |
|                           |            |             |                    |                     |                 |              |  |  |     |
|                           |            |             |                    |                     |                 |              |  |  |     |
|                           |            |             |                    |                     |                 |              |  |  |     |
|                           |            |             |                    |                     |                 |              |  |  |     |
|                           |            |             |                    |                     |                 |              |  |  |     |
|                           |            |             |                    |                     |                 |              |  |  |     |

#### Fenêtre de choix des champs en édition sur imprimante ou fichier

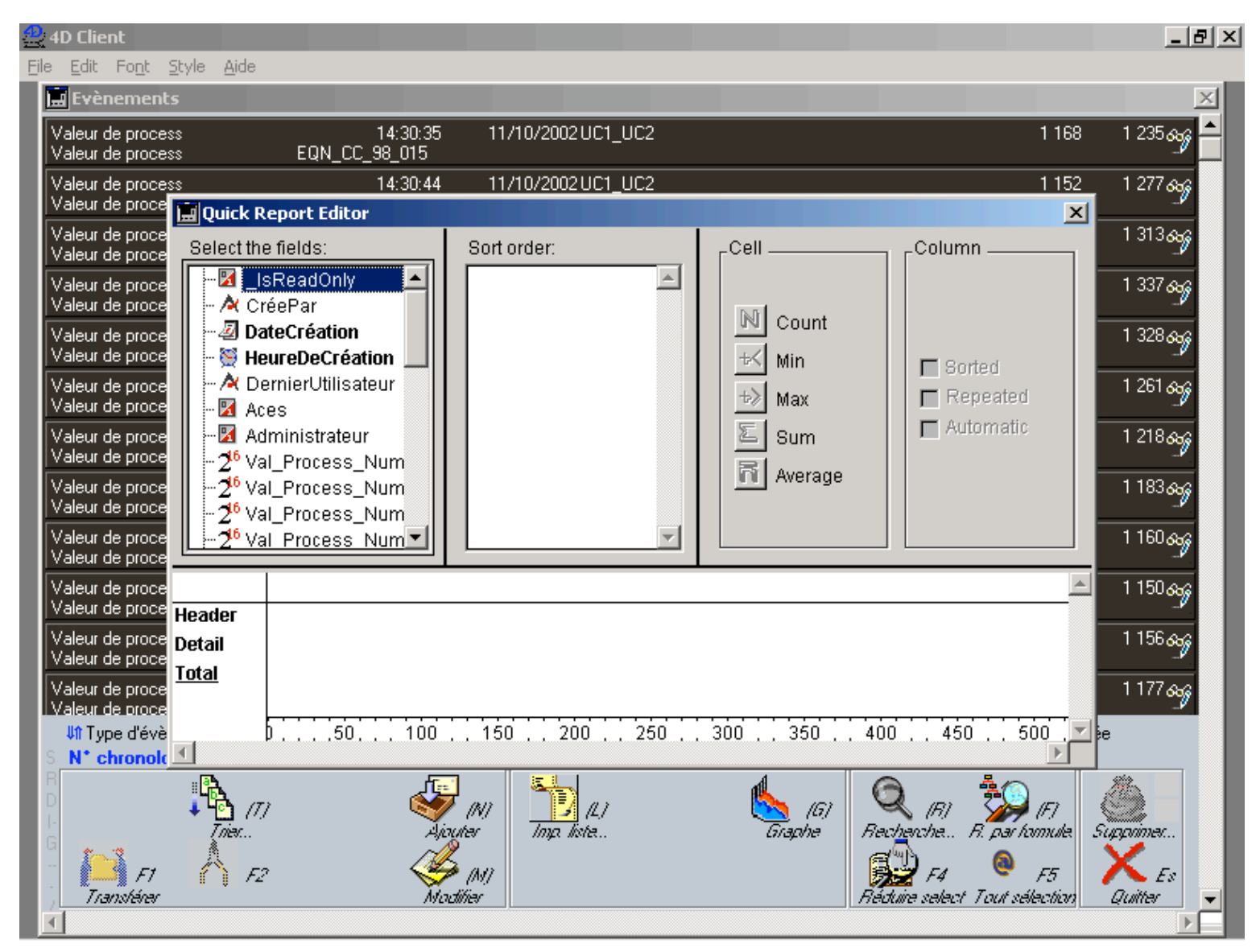

#### Icônes des menus en supervision

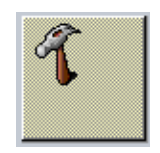

Menu appel des enregistrements de défaut.

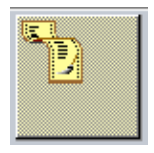

Menu appel des enregistrements de température.

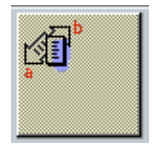

Menu d'appel des enregistrements de changement des paramètres de production (Marche/arrêt, changement de température de consigne, de triage ...)

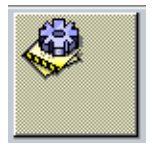

Rafraîchissement du tableau sélectionné (défauts, températures, changements de paramètres) sur l'ensemble des données.

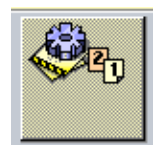

Rafraîchissement du tableau sélectionné (défauts, températures, changements de paramètres) sur l'ensemble des données du jour uniquement.